## Sådan randomiserer du kvinden

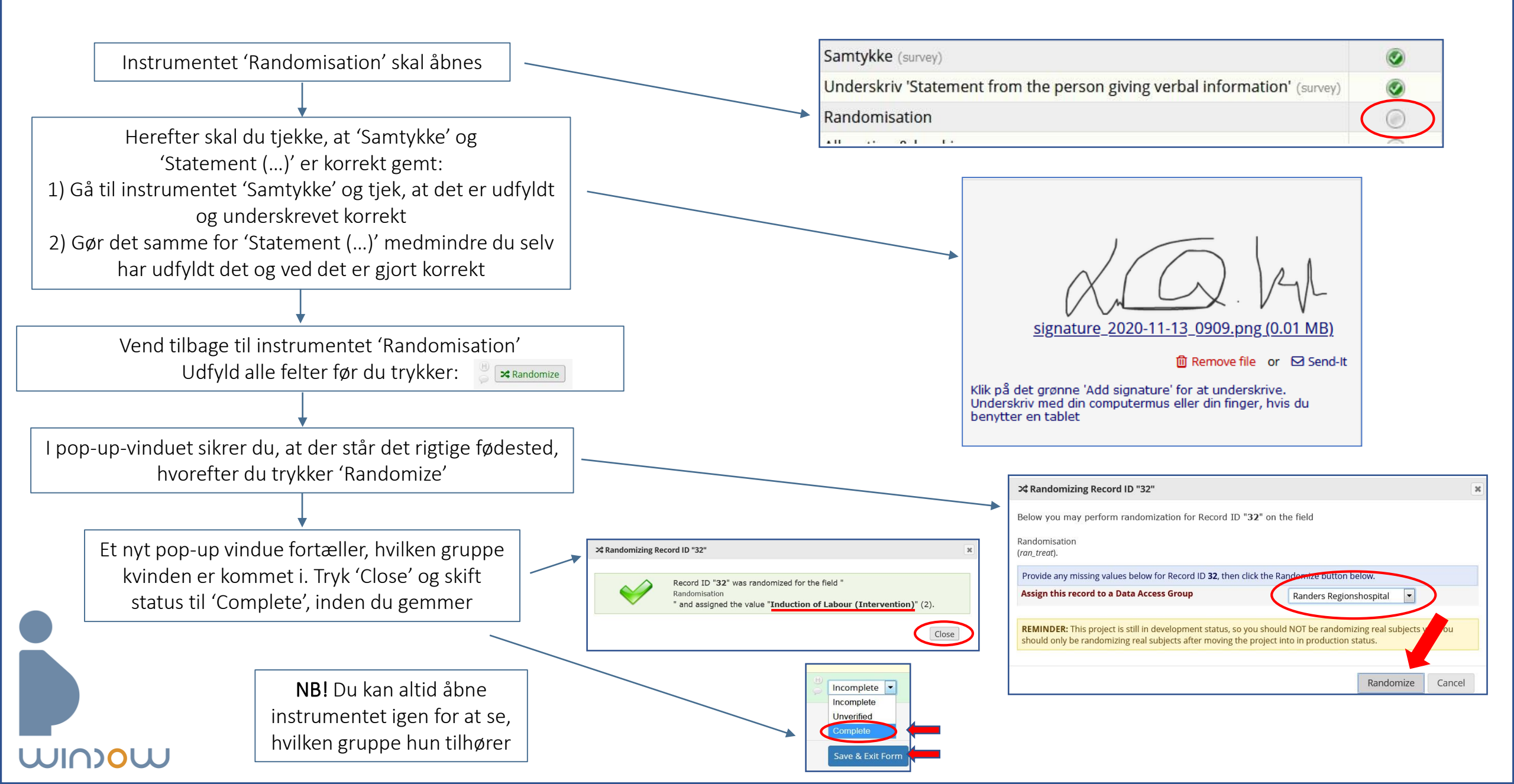